## **PowerSchool Single Sign-On Instructions**

Powerschool has introduced a new single sign-on for parents. This means that parents can have one login to access all of their children's grades and attendance in one place. Also, parents and guardians will no longer have to share logins as each parent or guardian can set up his or her own unique login and password.

From your internet browser (this process works better on a computer rather than from a phone or tablet), go to PowerSchool: <u>https://avoca.powerschool.com/public/home.html</u>.

It is also available from the For Parents page at <u>http://avoca37.org/forparents</u>

| at             | Avoca School District 37 / For Parents / PowerSchool               |                                                                                                    |  |
|----------------|--------------------------------------------------------------------|----------------------------------------------------------------------------------------------------|--|
| org/forparents | PowerSchool                                                        | POWERSCHOOL                                                                                                    |  |
|                | Parent Portal                                                      |                                                                                                    |  |
|                | How to Create a Single<br>Sign-On Account                          | Avoca School District #37 uses PowerSchool as its online student information system. It allows parents, students and<br>teachers to securely communicate student performance, schedules, reports, daily builletins, and more. |  |
|                | How to Add a Student to<br>Your Existing Single<br>Sign-On Account | Visit the Parent & Student Resource Center for answers to questions you may have, including an FAQ section. Or,<br>browse through our resources in this section.                                                              |  |
|                | Set up PowerSchool<br>Email Notifications                          |                                                                                                    |  |

| PowerS   | chool                      |
|----------|----------------------------|
| Sign In  | Create Account             |
| Studen   | t and Parent Sign In       |
| Select I | Language                   |
| Englis   | n \$                       |
| Userna   | me                         |
|          |                            |
| Passwo   | rd                         |
|          |                            |
|          | Having trouble signing in? |
|          | Sign In                    |
|          |                            |
|          |                            |

First you will need to create an account by clicking on the "Create Account" tab.

To create a parent/guardian account, you will need your student(s) *Access ID* and *Access Password*. The user name is a 5 digit number and the password is a 5 character alphabetic string. All new-to-Avoca families receive an email with Access ID and Access Password shortly before the start of the school year. If you do not have this information, please contact either school office and we can supply it to you. You will need to enter the following information:

| werSchool                                                                                                    |                                       |                                    |
|----------------------------------------------------------------------------------------------------|---------------------------------------|------------------------------------|
| reate Parent Account                                                                                                    |                                       |                                    |
| First Name                                                                                                    |                                       |                                    |
| Last Name                                                                                                    |                                       |                                    |
| Email                                                                                                    |                                       |                                    |
| Desired Username                                                                                                    |                                       |                                    |
| Password                                                                                                    |                                       |                                    |
| Re-enter Password                                                                                                    |                                       |                                    |
|                                                                                                    |                                       |                                    |
| Password must:<br>Be at least 6 characters long                                                                                                    |                                       |                                    |
| Password must:<br>Be at least 6 characters long<br>Ink Students to Account                                                                                                    |                                       |                                    |
| Password must:<br>Be at least 6 characters long<br>Ink Students to Account<br>Enter the Access ID, Access Password, a<br>                                                                                       | and Relationship for each student you | wish to add to your Parent Account |
| Password must:<br>Be at least 6 characters long<br>Ink Students to Account<br>Enter the Access ID, Access Password, a<br>1<br>Student Name<br>Access ID                                                         | and Relationship for each student you | wish to add to your Parent Account |
| Password must:<br>Be at least 6 characters long<br>Ink Students to Account<br>Enter the Access ID, Access Password, a<br>1<br>Student Name<br>Access ID<br>Access Password                                      | and Relationship for each student you | wish to add to your Parent Account |
| Password must:<br>Be at least 6 characters long<br>nk Students to Account<br>Enter the Access ID, Access Password, a<br>1<br>Student Name<br>Access ID<br>Access Password<br>Relationship                       | and Relationship for each student you | wish to add to your Parent Account |
| Password must:<br>Be at least 6 characters long<br>nk Students to Account<br>Enter the Access ID, Access Password, a<br>1<br>Student Name<br>Access ID<br>Access Password<br>Relationship<br>2                  | and Relationship for each student you | wish to add to your Parent Account |
| Password must:<br>Be at least 6 characters long<br>Ink Students to Account<br>Enter the Access ID, Access Password, a<br>1<br>Student Name<br>Access ID<br>Access Password<br>Relationship<br>2<br>Student Name | and Relationship for each student you | wish to add to your Parent Account |

Name - Your first and last name Email - Student notifications and correspondence related to your parent/ guardian account will be sent to this email. Desired Username - Your username is your unique PowerSchool identity. PowerSchool doesn't accept usernames with a dot in them. Password - Your password must be at least 6 characters long

Link Students to Account - Enter the requested information for a minimum of one student. (In the Student Name field, write the student's first name and last name.)

Enter the *Access ID* and *Access Password* for each student, and your relationship to the student. Once you have created the account and added your child(ren), click Enter at the bottom of the page. You then will be

directed back to a login screen where you will use your new login and password that you just created. (See below)

| ongratulations! Yo<br>our Username and | ur new Parent/Guardian Account has been created, Enter<br>Password to start using your new account. |
|----------------------------------------|----------------------------------------------------------------------------------------------------|
| .ogin                                  |                                                                                                    |
| User Name                              |                                                                                                    |
| Password                               |                                                                                                    |
|                                        | Having trouble logging in?                                                                          |

After login in you will see the main screen. Across the top you will see a tab for your child(ren). On the left navigation bar there are links to several screens providing information about current class schedules, grades, attendance, email notification, and school bulletin.

Clicking on the Account Preferences tab in the left navigation bar brings you to an Account

Preferences Profile screen. Here you can change your email, username, or password.

Selecting the Students tab from the Account Preferences screen takes you to a screen where you can add additional children to your account. Once again, you will need to know the original *Access ID* and *Access Password* for each student. Each school's office can provide that information to you. Avoca West's main office can be reached at 847-724-6800 and Marie Murphy's main office number is 847-251-3617.